# 第1章 インストール

#### 1-1 動作環境

本ソフトウェアの動作環境は、以下のとおりです。

|        | Windows 95 (日本語版)                    |
|--------|--------------------------------------|
|        | Windows 98(日本語版)                     |
| O S    | Windows Me(日本語版)                     |
|        | Windows NT 4.0(日本語 Intel 版)          |
|        | Windows 2000(日本語版)                   |
|        | Windows XP(日本語版)                     |
| CPU    | Pentium 133MHz 以上                    |
| メモリ    | 64MB以上                               |
|        | 5MB 以上                               |
| HD容量   | ただし、入力データおよび計算結果を HD に保存するために解析モデルに応 |
|        | じた空き容量が必要になります。                      |
| ディスプレイ | 1024×768以上                           |
| 表示色    | 256 色以上                              |
| その他    | インストールする際には、CD·ROM ドライブが必要です。        |

## 1-2. インストール

JCMAC1 を使うためには、お客様のパソコンのハードディスク(以下 HDD とします)に "JCMAC1 の CD·ROM"に収録されているプログラム等を複写する必要があります。この作 業をインストールと呼びます。

以下にインストールの方法について説明します。

## Step 1.

製品パッケージの中から"JCMAC1のCD·ROM"を取り出します。

## Step 2.

"JCMAC1 の CD-ROM"をお客様のパソコンに付属している CD-ROM ドライブへセッティングします。

セッティングすると自動的に下記のようなセットアップ画面が現れます。もし、セットアッ プ画面が現れないときには、CD-ROM中のSetup.exe を実行してください。

| 2   | 温度応力解析プログラム(JCMAC1) セットアッフ <sup>®</sup>                                                         | × |  |  |
|-----|-------------------------------------------------------------------------------------------------|---|--|--|
|     | 温度応力解析プログラム(JCMAC1)のセットアップを始めます。                                                                |   |  |  |
|     | セットアッププロゲラムでは、システムファイルや共有ファイルが使用中のとき、その<br>ファイルの追加や更新はできません。起動している他のアプリケーションを終了す<br>ることをお勧めします。 |   |  |  |
|     |                                                                                                 |   |  |  |
|     |                                                                                                 |   |  |  |
| 終了⊗ |                                                                                                 |   |  |  |

#### 図-1.1セットアップ画面

## Step 3.

このプログラムをインストールする場所(インストールするディレクトリ)を設定します。 デフォルトは、"C:¥Program Files¥FEMMasscon¥"です。インストール先を変更する場合 は、「ディレクトリ変更」ボタンを押して、インストールしたいディレクトリを設定してくだ さい。「セットアップボタン」を押すとインストールが始まります。

|           | 🛃 温度応力解析プログラム(JCMAC1) セットアップ                                        | × |
|-----------|---------------------------------------------------------------------|---|
| セットアップボタン | セットアップを開始するには次のホネンをクリックしてください。                                      |   |
|           | このホタッを切っクすると温度応力解析ブログラム(JCMAC1)<br>アフリケーションが指定されたディレクトリニセットアップされます。 |   |
|           | ディレクトリ:<br>C:¥Program Files¥FEMMasscon¥<br>ディレクトリ変更(C)              |   |
|           |                                                                     |   |
|           | 終了♡                                                                 |   |
|           |                                                                     |   |
|           | インストール先の変更                                                          |   |

図-1.2 インストール先の設定

Step 4.

プログラムグループを選択します。デフォルトは、"JCMAC1"です。

| 🚚 温度応力解析プログラム〈JCMAC1〉 - プログラム グループの選択                                                             | × |
|---------------------------------------------------------------------------------------------------|---|
| セットアッフ1は [プロンウラム ウループ ボックスに表示されたゲルーフ1こ項目を<br>追加します。 新し、ゲループ名を入力することも、既存のケループ<br>リストから選択することもできます。 |   |
| ጋ⁰ኳかጛፈ ⁄ንル−フ°( <u>₽</u> ):                                                                        |   |
| JCMA01                                                                                            |   |
| 既存のゲループ\2:                                                                                        |   |
| Adobe<br>EPSON<br>FUJIFILM                                                                        |   |
| JCMAC1<br>LHAユーティリティ32<br>Microsoft Web 発行<br>Orangesoft Winbiff Ver2<br>Shockwave                |   |
| 7りをサリ<br>アクセサリ                                                                                    |   |
|                                                                                                   |   |
| 維続( <u>C</u> ) キャンセル                                                                              |   |

図-1.3 プログラムグループの設定

## Step 5.

セットアップが正常に終了した場合には、セットアップ終了画面が現れます。

| 温度応力解析プログラム〈JCMAC1〉 セットアップ         | × |  |
|------------------------------------|---|--|
| 温度応力解析プログラム(JCMAC1)のセットアップが完了しました。 |   |  |
| ( <b>OK</b> ]                      |   |  |

図-1.4 セットアップ終了画面

# 1-3 プログラムの起動

Windows のタスクバーで、「スタート」メニューから「プログラム」→「JCMAC1」→ 「JCMAC1」の順に選択することで実行できます。